## Gaining Your Effective EDGE WITH MICROSOFT ONENOTE

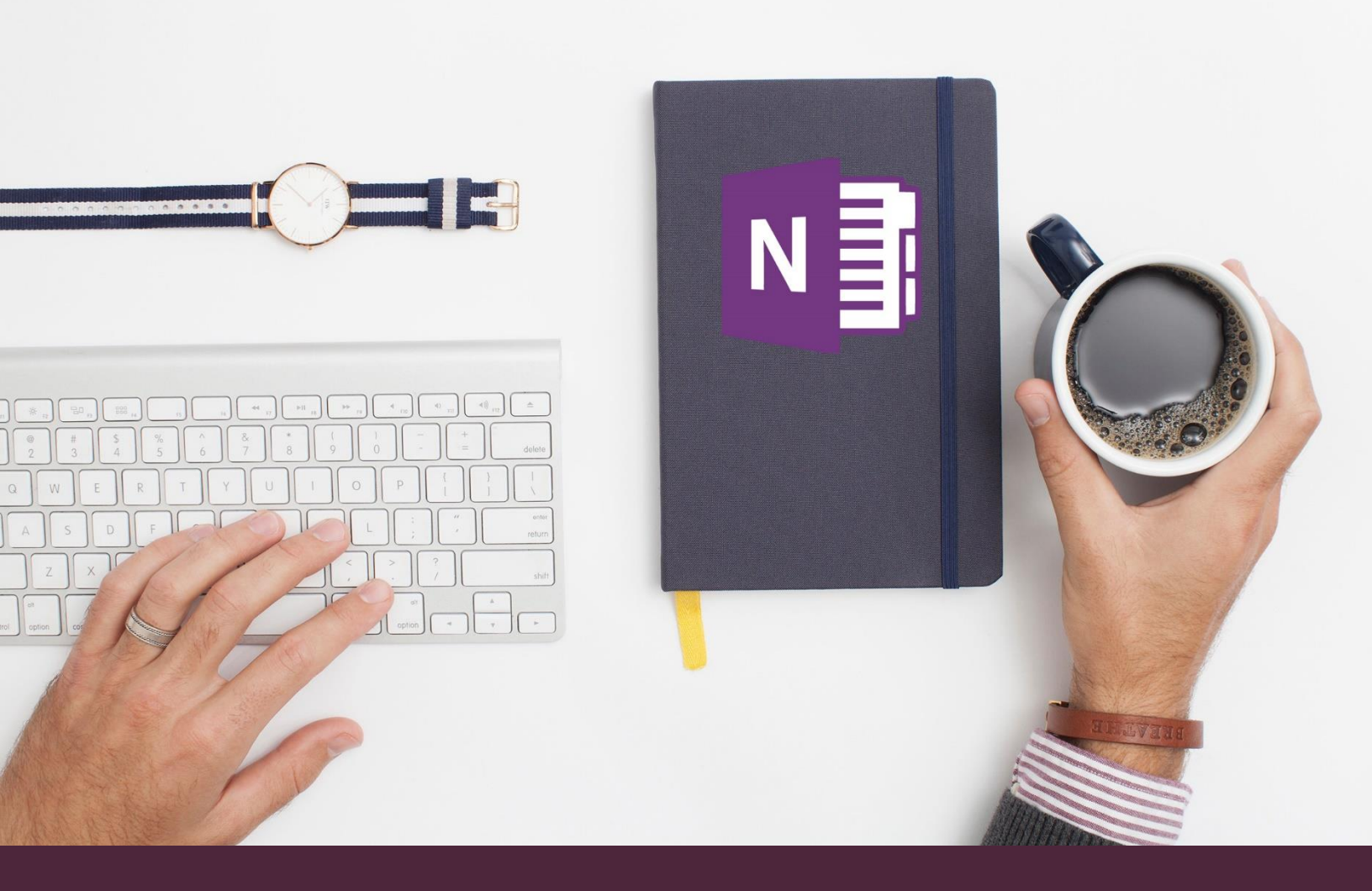

## 2013-2016 OneNote Quick Tips

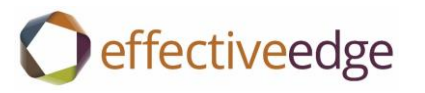

### The Basics

#### What is OneNote again?

OneNote is a Microsoft program that performs like a digital three-ring binder. It allows you to compile information from many different sources in an easy to use binder format that is easy to search, learn and integrate with Outlook.

#### How do I access OneNote?

From your Windows start button, go to your Microsoft Programs and click on the OneNote desktop option that appears with a year next to it. Ex: OneNote 2016.

Note: If you have never opened OneNote before, it will tell you it needs to run a set-up. Allow this. It may also prompt you for your log-in credentials.

| To Create a New Notebook                                                                                                    | To Add a New Section/Tab                                                                                                  | To Add a New Page                                                                                                |
|----------------------------------------------------------------------------------------------------|----------------------------------------------------------------------------------------------------|----------------------------------------------------------------------------------------------------|
| <ol> <li>Go to FILE</li> <li>Select NEW</li> <li>Enter a Notebook Name,<br/>choose where to save it, and<br/>click CREATE</li> </ol> | <ol> <li>Click on "+" right beneath the<br/>ribbon area</li> <li>Type a name into the tab</li> <li>Click Enter</li> </ol> | <ol> <li>Click "+ ADD PAGE" on<br/>the far-right side of your<br/>notebook (beneath a<br/>search box)</li> </ol> |

| Ins   | sert   | Draw History Review View                   | The of Page Goes Here - Unervole    |                                    |                         |
|-------|--------|--------------------------------------------|-------------------------------------|------------------------------------|-------------------------|
|       | Ŧ      | Overview Features EDGE Outlook Specific Or | neNote 1-hr Webinar New Section 2 + |                                    | Search (Ctrl+E)         |
| itro  | *      | Title of Page Goes Here                    | 1                                   | ~                                  | Add Page                |
| ok    | ×<br>• | Tuesday, November 7, 2017 1:22 PM          |                                     | "+ Add Page" for adding a new page | Title of Page Goes Here |
| nt No | ·      |                                            |                                     | , naan age nor adamig a new page   |                         |
| ing   | ~      |                                            | י<br>+" sign for                    |                                    |                         |
| ok    | ۲      |                                            | adding new section                  |                                    |                         |

#### To See All Visible ribbon/notebook options

- 1) Click on "HOME" tab (or "INSERT" for 2010 users)
- 2) Click on the push pin icon appearing on the far-right side of your ribbon area
- 3) Click on the downward arrow in the left hand panel next to the Notebook name
- 4) Click on the push-pin that will appear in the top right corner of the drop down

| ⓒ <b>숙 =</b><br>File <mark>Home</mark> Insert Draw History Review View                                                                                                    | Untitled page - OneNote                    |                                                   | Sarah Furrier 🖻 — 🗇 🗙                                    |
|----------------------------------------------------------------------------------------------------|--------------------------------------------|---------------------------------------------------|----------------------------------------------------------|
| A Cut       Calibri       11       : □       : □       : □       : □       : □       : □       : □       : □       : □       : □       : □       : □       : □       : □       : □       : □       : □       : □       : □       : □       : □       : □       : □       : □       : □       : □       : □       : □       : □       : □       : □       : □       : □       : □       : □       : □       : □       : □       : □       : □       : □       : □       : □       : □       : □       : □       : □       : □       : □       : □       : □       : □       : □       : □       : □       : □       : □       : □       : □       : □       : □       : □       : □       : □       : □       : □       : □       : □       : □       : □       : □       : □       : □       : □       : □       : □       : □       : □       : □       : □       : □       : □       : □       : □       : □       : □       : □       : □       : □       : □       : □       : □       : □       : □       : □       : □       : □       : □       : □       : □       : □       : □       : □ |                                            | Email Meeting<br>Page Details *<br>Email Meetings | ^                                                        |
| OneNote Intro Notebook - Overview Features EDGE Outlook Spe                                                                                                    | cific OneNote 1-hr Webinar New Section 2 + |                                                   | Search (Ctrl+E)                                          |
| $\uparrow$                                                                                                    |                                            |                                                   | Add Page      Title of Page Goes Here      Untitled page |

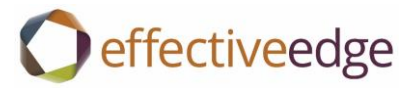

## Integration with Outlook

#### Link a Calendar Appointment with the Details from Outlook, in OneNote

- 1) Open calendar appointment in Outlook
- 2) Click OneNote button in ribbon

| B                 | 5 ৫ ↑ ↓          | ÷                                                        | Kristy Deck           | s/Recordings - Appointment |                  |            |                   |
|-------------------|------------------|----------------------------------------------------------|-----------------------|----------------------------|------------------|------------|-------------------|
| File              | Appointment      | Insert Format Text                                       | Review 🛛 🖓 Tell me wł | hat you want to do         |                  |            |                   |
| Save & I<br>Close | Delete 😋 Forward | <ul> <li>Appointment Scheduling<br/>Assistant</li> </ul> | Meeting<br>Notes      | Show As: Busy              | Recurrence Zones | Categorize | Office<br>Add-ins |
|                   | Actions          | Show                                                     | Meeting Attendees     | Options                    |                  | Tags       | Add-ins 🔥         |
| Actions           | 5                |                                                          |                       |                            |                  |            |                   |
| Subject           | Kristy Decks/Re  | cordings                                                 |                       |                            |                  |            |                   |
| Location          | I                |                                                          |                       |                            |                  |            | •                 |
| Start time        | e Tue 4/4/2017   | 11:00 A                                                  | All day               | event                      |                  |            |                   |
| End time          | Tue 4/4/2017     | 11:30 A                                                  | ▼ N                   |                            |                  |            |                   |
| <u>₹</u>          | 1                | 2 3 .                                                    | 4                     | 5 6                        | 7                | 8 9        | 1 · · · 10        |

#### Link a Task in OneNote, to Outlook

1) Highlight item in list and press Ctrl Shift K or right click on the text and select Outlook tasks

| Paste<br>V Format Painter | Calibri $\mathbf{v}$ $11$ $\mathbf{v}$ $\mathbf{v}$ | Heading 1<br>Heading 2 | ✓       To Do (Ctrl+1)         ★       Important (Ctrl+2)         ♀       Question (Ctrl+3)             To Do             To Do             To Do            To Do             To Do            To Do             To Do              To Do             To Do            To Do       Tags       Tags | Email<br>Page Details • |
|---------------------------|----------------------------------------------------------------------------------------------------|------------------------|----------------------------------------------------------------------------------------------------|-------------------------|
| Clipboard                 | Basic Text                                                                                                    | Styles                 | Tags                                                                                                    | Email Meetings          |

2) Or click on the Home Tab and select the To Do Tag from the ribbon

| <b>.</b> 5 (   | ∂↑↓ ≠                           |                  |                            | Stephenie to send the                              | e Agenda for i           | upcoming meeting - Tas            | sk                                           | 6 |                                                                                                    | - 0 X |
|----------------|---------------------------------|------------------|----------------------------|----------------------------------------------------|--------------------------|-----------------------------------|----------------------------------------------|---|----------------------------------------------------------------------------------------------------|-------|
| le Ta          | ask Insert Fo                   | ormat Text Re    | view (                     | 🖓 Tell me what you w                               | ant to do                |                                   |                                              |   | <u>C</u> lear All Categories                                                                                                    |       |
| & Delete<br>se | Forward OneNote                 | Task Details     | Mark<br>Complete           | Assign Send Status<br>: Task Report<br>Manage Task | Recurrence<br>Recurrence | Categorize Follow<br>Up +<br>Tags | Private<br>High Importance<br>Low Importance |   | .Project Plans - Business<br>.Project Plans - Personal<br>1:1 ES Team<br>1:1 Jim<br>1:1 Laurie Oswald<br>1:1 PS - Delivery Team | ~     |
| ect            | Stephenie to send               | the Agenda for u | pcoming m                  | eeting                                             |                          |                                   |                                              |   | 1:1 Stephen<br>Actions                                                                                                    |       |
| date<br>date   | None                            |                  | Status<br><u>P</u> riority | Not Started<br>Normal                              | % <u>C</u> omplet        | e                                 | ▼<br>0% ▲                                    |   | Call<br>Email<br>Errand<br>Home                                                                                                 |       |
| Assi           | Assign the appropriate category |                  |                            |                                                    |                          |                                   |                                              |   | Read/Review<br>Someday/Maybe<br>Waiting For<br><u>A</u> II Categories                                                           |       |

a. Once the item is complete, mark the task as complete in Outlook or OneNote, and it will update the task as complete in the other program.

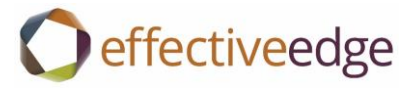

#### Copy an Email from Outlook, to OneNote

1) Highlight the email from list and select OneNote icon in top ribbon

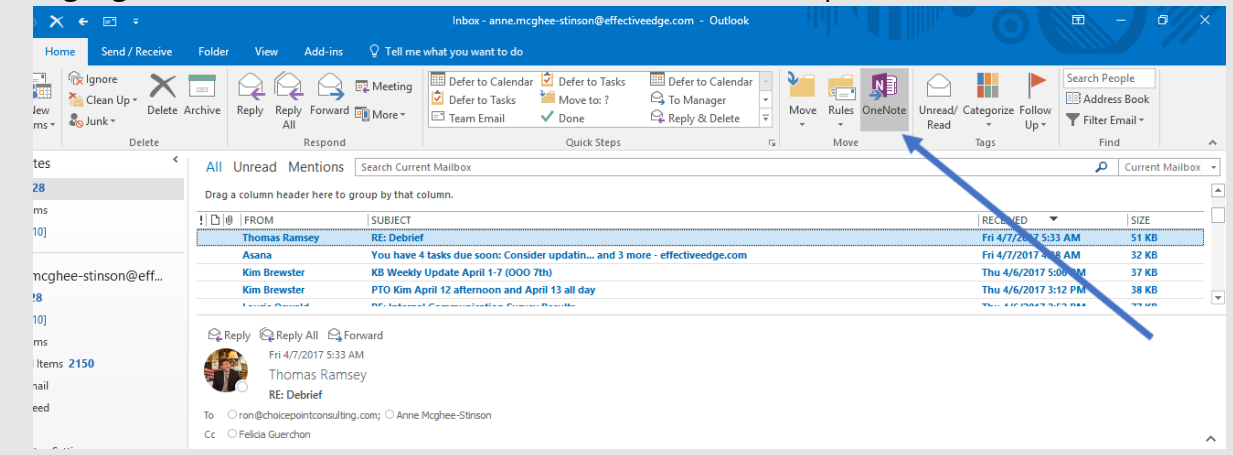

- 2) Select appropriate location in OneNote, for email
- 3) The email will copy over and appear as a page in the section you selected, or in an existing page- depending where you chose to send it.

| • ≎ ⊛            |     |                                   |                                                                           |                                                          | Subje                             | ct - OneNote        |                    |    | Jessica McGhee Stinson | - 0        |   |
|------------------|-----|-----------------------------------|---------------------------------------------------------------------------|----------------------------------------------------------|-----------------------------------|---------------------|--------------------|----|------------------------|------------|---|
| File Hor         |     | Insert Draw                       | History Review                                                            | View                                                     |                                   |                     |                    |    |                        |            |   |
| otebook          | Ŧ   | Julio Arquimb                     | au Jennifer Bried                                                         | Kristy Card Jessica King                                 | man Sarah Ferguson                | Thomas Ramsy        | Robertt Young      | +  | Search                 | (Ctrl+E)   | م |
| Persona          | Ŷ   |                                   |                                                                           |                                                          |                                   |                     |                    |    | e                      | 🕂 Add Page |   |
| 2017<br>Plannin. | ~   | Saturday                          | , March 04, 2017 1:                                                       | 04 PM                                                    |                                   |                     |                    |    | 2                      | Subject    |   |
| Anne             | ~   |                                   |                                                                           |                                                          |                                   |                     | 41                 | E. |                        |            |   |
| PS               | J   | Subject                           | RE: Debrief                                                               |                                                          |                                   |                     |                    |    |                        |            |   |
| Develo           |     | From                              | Thomas Ramsey                                                             |                                                          |                                   |                     |                    |    |                        |            |   |
| Projects         | ~   | То                                | ron@choicepointconsultir                                                  | ng.com; Anne Mcghee-Stinson                              |                                   |                     |                    |    |                        |            |   |
|                  |     | Cc                                | Felicia Guerchop                                                          |                                                          |                                   |                     |                    |    |                        |            |   |
|                  |     | Sent                              | Friday, April 07, 2017 5:32                                               | AM                                                       |                                   |                     |                    |    |                        |            |   |
|                  |     | Greetin                           | gs Ron,                                                                   |                                                          |                                   |                     |                    |    |                        |            |   |
|                  |     | It was a opening                  | pleasure to meet you a session went well. Th                              | and Felicia at the City. Haj<br>anks so much for the sum | opy to hear that you bot<br>mary! | h made it safely ho | ome and that the   |    |                        |            |   |
|                  |     | I will be<br>me kno               | out next week on vaca<br>w if this will fit your sch                      | tion however, I have avail<br>edule.                     | ability on <b>Tuesday, 4/1</b> 8  | (2:45pm – 5:00pr    | n CST). Please let |    |                        |            |   |
|                  |     | Enjoy th                          | e college tour with you                                                   | ır daughter!                                             |                                   |                     |                    |    |                        |            |   |
|                  |     | Best Re                           | gards,                                                                    |                                                          |                                   |                     |                    |    |                        |            |   |
|                  |     | Thoma<br>Engage<br>thoma<br>www.e | s Ramsey<br>ment Learning Cons<br>s.ramsey@effectivee<br>ffectiveedge.com | sultant<br>edge.com                                      |                                   |                     |                    |    |                        |            |   |
| Quick Not        | es  | +1 (512                           | 2) 474-5200 x103 o                                                        | ffice                                                    |                                   |                     |                    |    |                        |            |   |
|                  |     | +1 (512                           | () 829-0246 di<br>L) 205-3572 m                                           | obile                                                    |                                   |                     |                    |    |                        |            |   |
| ? Misplaced      | Sec | 1 (95-                            | 9203-337Z III                                                             | oone                                                     |                                   |                     |                    |    |                        | •          |   |

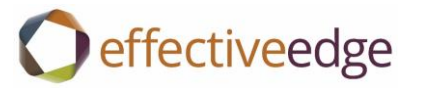

## To Share a Notebook or a section of a Notebook with another person 3) Click on the SHARE tab in OneNote Share This Notebook

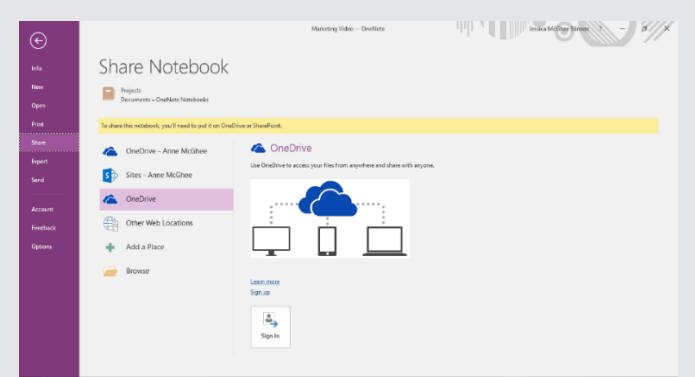

- 4) Choose a method for sharing (web or network)
  - a. Recipient will need to have access to the same location through which you are sharing.
- 5) Email the link to a colleague or group that will give them access to the notebook.

| 😰 🔛 🦻                                                                                                    | P 4 9    | ▶   <del>-</del> |            |                    |            | 1         | Invitation      | to OneN          | ote note       | book: Oi         | neNote Wel | oinar - N       |
|----------------------------------------------------------------------------------------------------|----------|------------------|------------|--------------------|------------|-----------|-----------------|------------------|----------------|------------------|------------|-----------------|
| File                                                                                                    | Message  | Insert C         | Options    | Format Text        | Review     | Adobe PDF |                 |                  |                |                  |            |                 |
| B                                                                                                    | i i i    | Cut<br>Copy      |            | • 11 •             | Aî aĭ ∣ ∷≣ |           | 88              | S.               | U              |                  |            | 🌪 Foll<br>🕴 Hig |
| Send<br>and Add                                                                                                    | Paste    | Format Painter   | BI         | <u>U</u> = 107 - A |            | 11日 伊 伊   | Address<br>Book | S Check<br>Names | Attach<br>File | Attach<br>Item ▼ | Signature  | 👃 Lov           |
| Salesforce                                                                                                    | Clipb    | board 🖓          |            | Basio              | c Text     | G.        | Na              | mes              |                | Includ           | e          | Т               |
| Send                                                                                                    | Send Bcc |                  |            |                    |            |           |                 |                  |                |                  |            |                 |
|                                                                                                    | Subject: | Invitation to Or | neNote not | tebook: OneNot     | te Webinar |           |                 |                  |                |                  |            |                 |
| Click to open the notebook in OneNote:<br>onenote:http://sp2010.effectiveedge.com/PS_Resources/Shared%20Documents/One%20Note%20Webinar%20Prep/ |          |                  |            |                    |            |           |                 |                  |                |                  |            |                 |

#### What if I don't have the OneNote button in my Outlook Home tab?

- 1) In Outlook, go to FILE  $\rightarrow$  OPTIONS
- 2) Click on "ADD-IN'S"
- 3) If "OneNote Notes about Outlook Items" is listed under Inactive Application Add-in's:
  - a. From the "MANAGE" box, click "COM Add-In's", GO
  - b. In the COM Add-In's dialog box, click to select "OneNote Notes about Outlook Items" and click OK

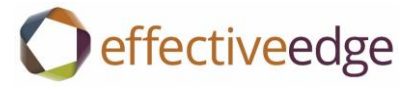

| Right click on any section (tabs at<br>the top) to Password Protect a<br>section                                                                                                    | Ctrl F will search by keywords on<br>the current page                                                                                          | Ctrl E will search the whole<br>notebook                                         |
|----------------------------------------------------------------------------------------------------|----------------------------------------------------------------------------------------------------|----------------------------------------------------------------------------------|
| To tag text in OneNote, allowing<br>you to personalize your notes,<br>right click on the text and select<br>Tag and choose the option that<br>fits your needs. To search by tags<br>later, go to HOME Find Tags | To enable the Audio Search<br>capability, go to FILE Options<br>Audio & Video and check the box:<br>enable searching audio/video<br>recordings | To email a page as a PDF or send<br>it to a Word doc, go to FILE Send            |
| To capture audio notes, go to<br>Insert Record Audio                                                                                                    | To take a screen shot within<br>OneNote, go to INSERT Screen<br>Clipping                                                                       | Use OneNote's pre-made<br>templates by clicking on "INSERT"<br>→ "PAGE TEMPLATES |

Additional Helpful Tips

# **O**effectiveedge